## Konfiguracja połączenia internetowego PPPoE w Windows 7

Aby skonfigurować połączenie internetowe z użyciem protokołu PPPoE w systemie operacyjnym Windows 7 należy wykonać następujące czynności:

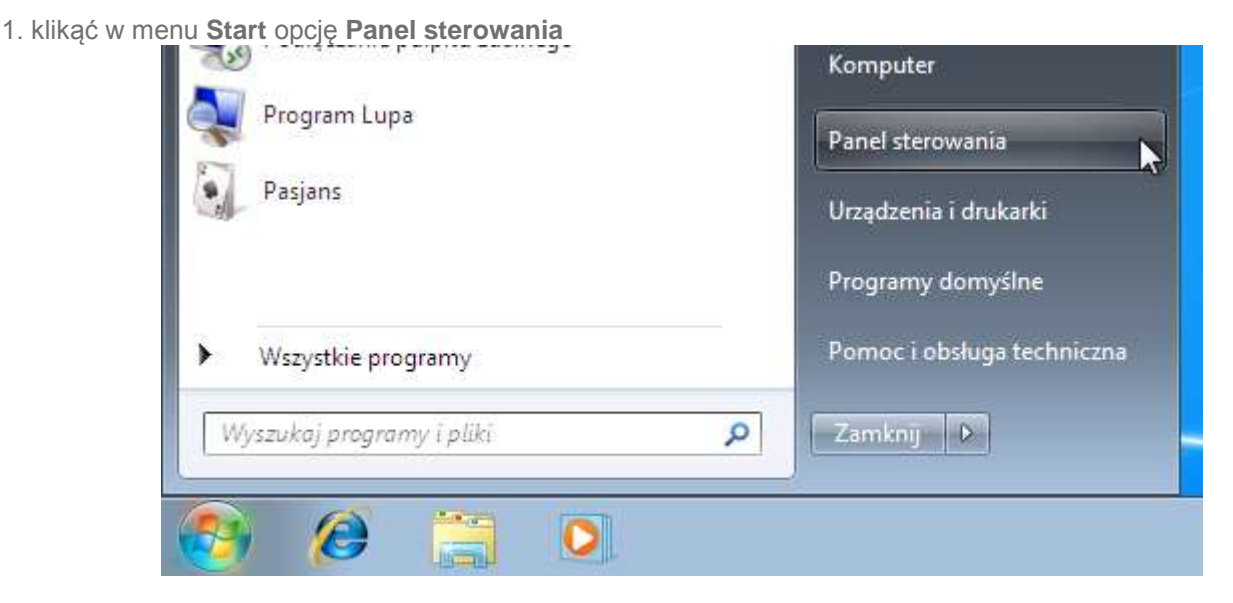

 w oknie Panel sterowania kliknąć Wyświetl stan sieci i zadania Wykonaj kopię zapasową komputera Znajdź i rozwiąż problemy

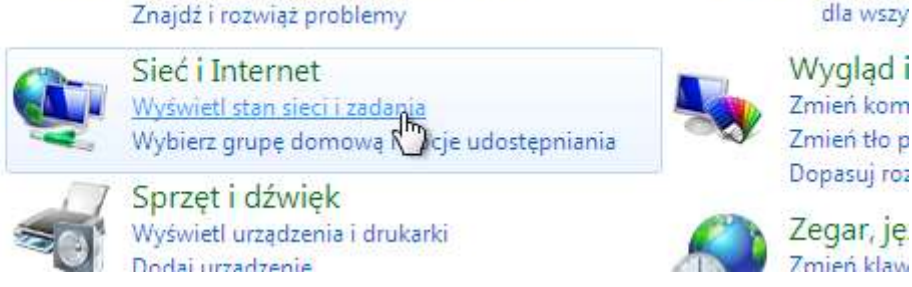

3. na kolejnej stronie proszę kliknąć w tekst Zmień ustawienia karty sieciowej

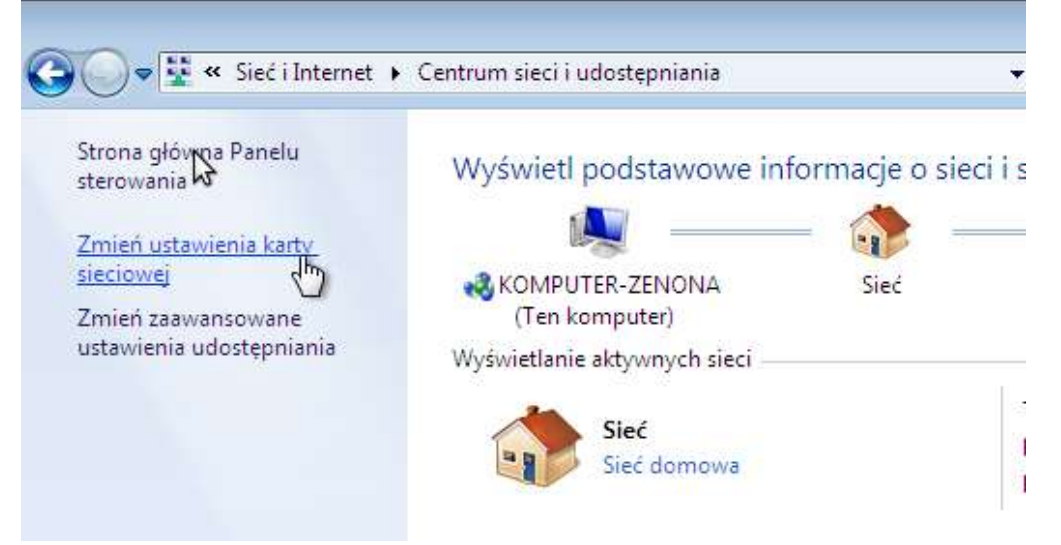

🚱 Konfigui

4. na tej stronie należy kliknąć PRAWYM przyciskiem myszy na ikonie **Połączenie lokalne**(UWAGA! Jeśli łączysz się z internetem bezprzwodowo przy pomocy np. laptopa to należy wybrać**Połączenie sieci bezprzewodowej**) i kliknąć polecenie **Właściwości** 

| <b>O</b>                                                                           | ► Pa  | anel sterowania 🕨 Sieć i Interne                                                          | t 🕨 Połączenia sieciowe 🕨 | Ť          |
|------------------------------------------------------------------------------------|-------|-------------------------------------------------------------------------------------------|---------------------------|------------|
| Organizuj 🔻                                                                        | V     | /yłącz to urządzenie sieciowe                                                             | Diagnozuj to połączenie   | Zmień nazw |
| Poła                                                                               | czeni | e lokalne                                                                                 |                           |            |
| Sieć<br>Kart<br>Połączenia mostkowe<br>Utwórz skrót<br>Usuń<br>Sieć<br>Zmień nazwę |       | Wyłącz<br>Stan<br>Diagnozuj<br>Połączenia mostkowe<br>Utwórz skrót<br>Usuń<br>Zmień nazwę |                           |            |
|                                                                                    | 8     | Właściwości                                                                               | 4                         |            |

5. w oknie Właściwości: Połączenie lokalne (lub Połączenie sieci bezprzewodowej) w sekcji To połączenie wykorzystuje następujące składniki odnaleźć i odznaczyć opcję Protokół internetowy w wersji 4 (TCP/IPv4) oraz Protokół internetowy w wersji 6 (TCP/IPv6) i kliknąć przycisk OK

| razpizui 💌 Mułacz to urządzenie sieciowe – Diagnozuj to połączenie                                                   | Zmień |
|----------------------------------------------------------------------------------------------------|-------|
| 🎚 Właściwości: Połączenie lokalne 📃 🗾                                                                                |       |
| Sieć                                                                                                    |       |
|                                                                                                    |       |
| Połącz, używając:                                                                                                    |       |
| Karta Intel(R) PRO/1000 MT Desktop Adapter                                                                           |       |
| Konfiguni                                                                                                    |       |
| To polaczenie wykorzystuje pastepujące skladniki:                                                                    |       |
| V Nent sieci Microsoft Networks                                                                                      |       |
|                                                                                                    |       |
| Udostępnianie plików i drukarek w sieciach Microsoft N                                                               |       |
| Protokół internetowy w wersji 6 (TCP/IPv6)                                                                           |       |
| Protokół internetowy w wersji 4 (TCP/IPv4)                                                                           |       |
| Sterownik We/Wy mapowania z odnajdywaniświ topolo                                                                    |       |
|                                                                                                    |       |
|                                                                                                    |       |
| Zainstaluj Odinstaluj Właściwości                                                                                    |       |
|                                                                                                    |       |
| Protokof kontroli transmisji/Protokof internetowy (TCP/IP).<br>Domyślny protokół dla sieci rozległych, umożliwiający |       |
| komunikację połączonych sieci różnych typów.                                                                         |       |
|                                                                                                    |       |
|                                                                                                    |       |

6. w oknie informacyjnym **Połączenia sieciowe** kliknąć przycisk **Tak**, a następnie zatwierdzamy wprowadzone zmiany klikając na przycisk **OK** 

| RO/100                                                    | 0 MT Desktop Adapter                                         |                                                                  |                                                                          |                                 |    |
|-----------------------------------------------------------|--------------------------------------------------------------|------------------------------------------------------------------|--------------------------------------------------------------------------|---------------------------------|----|
| stuje r                                                   | Połączenia sieciowe                                          |                                                                  |                                                                          |                                 | 23 |
| rosofi<br>pakie<br>plikó<br>etow<br>etow<br>Wy r<br>najdy | Twój bieżący<br>Klient sieci N<br>Udostępnian<br>Czy na pewn | wybór wyłąc<br>licrosoft Netv<br>ie plików i dr<br>o chcesz wyła | zy także następując<br>vorks<br>ukarek w sieciach M<br>uczyć te funkcje? | e funkcje:<br>icrosoft Network: | 5  |
|                                                           |                                                              |                                                                  | Tak                                                                      | Nie                             |    |
| nsmisji/i<br>Ila sieci                                    | Protokół internetowy (TCP/II<br>rozległych, umożliwiający    | <sup>2</sup> ).                                                  |                                                                          | <b>3</b>                        |    |

7. na stronie Połączenia sieciowe klikamy na strzałke powrotu do poprzedniej strony

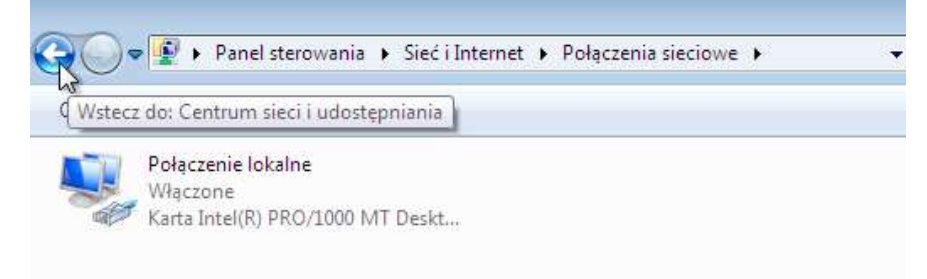

8. teraz klikamy na tekst Skonfiguruj nowe połączenie lub nową sieć

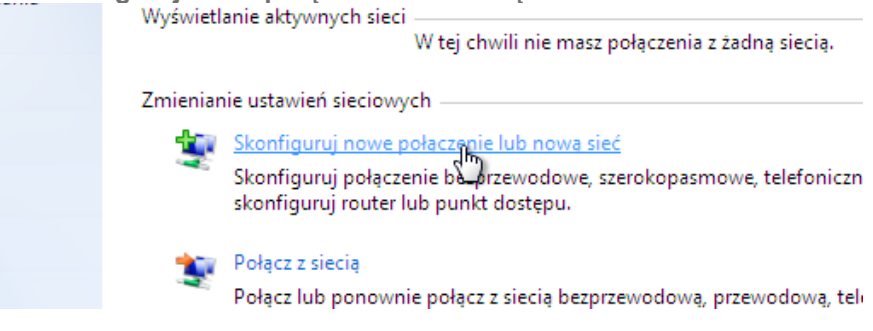

9. w oknie które się pojawi klikamy w tekst Połącz z Internetem, potem w przycisk Dalej

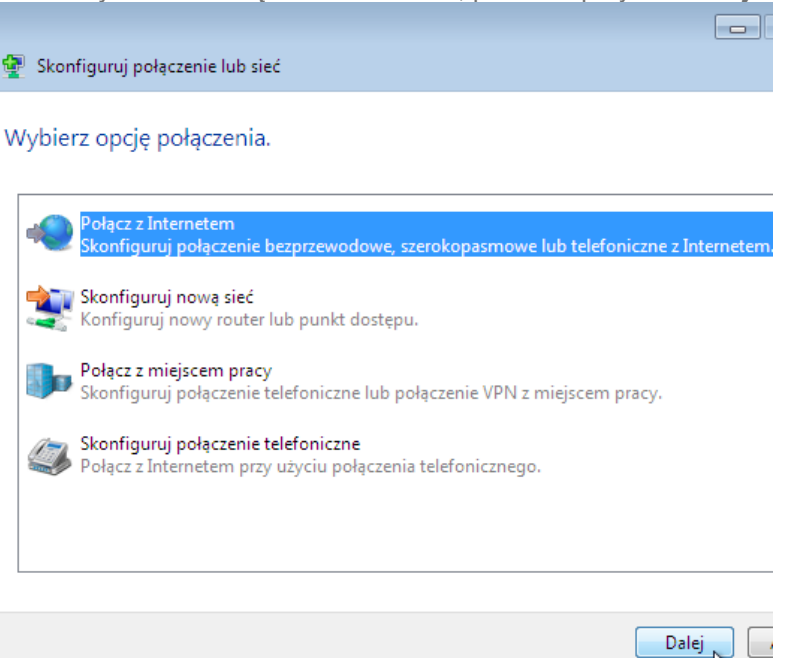

10. na kolejnej stronie okna Połącz z Internetem klikamy w Połączenie szerokopasmowe (PPPoE)

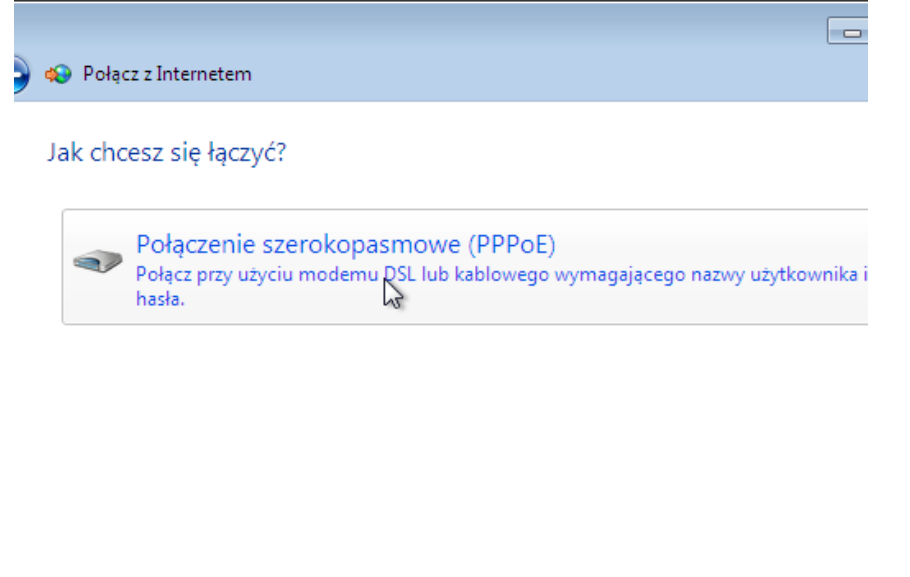

Pokaż opcje połączeń, do używania których ten komputer nie jest skonfigurowany <u>Pomóż mi wybrać</u>

11. następnie wpisujemy w polach obok **Nazwa użytkownika** oraz **Hasło** przekazane podczas spisywania umowy dane zawarte w **Karcie informacyjnej**. Ostatnią operacją jaką należy wykonać to kliknięcie w przycisk **Połącz** aby system Windows przetestował czy połączenie zostało poprawnie skonfigurowane.

| 🚱 🐟 Połącz z Internetem                                                                                                    |                                        | - • 💌  |  |  |  |  |
|----------------------------------------------------------------------------------------------------|----------------------------------------|--------|--|--|--|--|
| Wpisz informacje uzysk                                                                                                    | ane od usługodawcy internetowego (ISP) |        |  |  |  |  |
| Nazwa <u>u</u> żytkownika:                                                                                                    | test                                   | ]      |  |  |  |  |
| <u>H</u> asło:                                                                                                    | ••••                                   | ]      |  |  |  |  |
|                                                                                                    | Po <u>k</u> aż znaki                   |        |  |  |  |  |
|                                                                                                    | Zapamiętaj to nasło                    | 1      |  |  |  |  |
| <u>N</u> azwa połączenia:                                                                                                    | Internet                               |        |  |  |  |  |
| Zezwalaj innym osobom na korzystanie z tego połączenia<br>Ta opcja zezwala dowolnej osobie z dostępem do tego komputera na używanie tego<br>połączenia.<br><u>Nie mam usługodawcy internetowego</u> |                                        |        |  |  |  |  |
|                                                                                                    | <u>P</u> ołącz                         | Anuluj |  |  |  |  |